## **Setting Fire – Documentation**

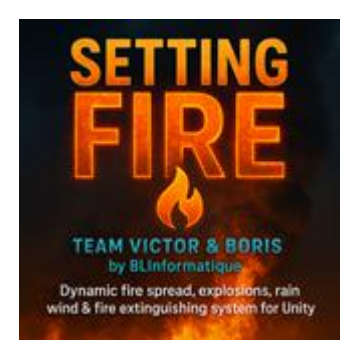

# **Realistic Fire System with Propagation, Explosions and Weather Integration**

## **Table of Contents**

- 1. Introduction
- 2. Quick Setup
- 3. Required Tags & Layers
- 4. The FireEntity Component
  - Fire Settings
  - Weather & Propagation
  - Optimization
  - Explosion
- 5. Fire Extinguisher FPS
- 6. FireManager & Weather Systems
- 7. Fire Systeme Editor Window
- 8. FireEntity Mass Configurator
- 9. Custom Events: OnIgnited / OnExploded
- 10. Integration with Enviro Weather System
- 11. Demo Scene Overview
- 12. Troubleshooting & Tips
- 13. Support & Credits

## **1. Introduction**

**Setting Fire** is a complete system to simulate dynamic fire behavior in Unity. It includes fire ignition, spread logic, particle effects, explosions, fade transitions, and environmental integration like rain and wind.

Designed to be lightweight, modular, and artist-friendly, it's perfect for both realistic simulations and stylized games.

### What makes it special:

- Automatic fire distribution on any object
- Fire that reacts to rain and wind
- Interactive extinguisher with both input systems
- Full explosion support with debris & audio
- Powerful editor tools to streamline setup
- Compatible with first-person or third-person gameplay

# 2. Quick Setup

This section guides you through setting up the **Setting Fire system** from scratch in just a few minutes.

### Required Setup - New Input System

**Important**: Before using the Game Tools demo scenes or any components supporting both input systems, you must:

Run :

Tools/BLInformatique/Run Setup Wizard

And follow the instructions.

Or :

Install the New Input System via the Unity Package Manager

In **Project Settings > Player > Active Input Handling**, select **"Both"** to enable compatibility with both **Old** and **New Input Systems**. This setup is **mandatory** for all input features to work correctly with your keyboard, mouse, and gamepad.

## □ Step-by-step Setup Instructions

### 1. Import the Package

Make sure all Setting Fire files are inside your project under:

```
Assets/BLInformatique/SettingFire/
```

And go to folder

Assets/BLInformatique/SettingFire/

Run your setting graphiq, Built-In or URP

#### 2. Install Tags and Layers

On first import, you'll be go to:

Tools > BLInformatique > Setting Fire > Install Tags And Layers

To install

- Tag: "Torch"
- Layer: "Fire"

#### □ Click **"Yes, install them"**

If you skipped it, you can add them manually in **Project Settings > Tags & Layers**.

#### 3. Add the FireManager

Go to:

Tools > BLInformatique > Setting Fire > Create Fire Manager

 $\blacksquare$  This prefab controls wind, weather detection, and global propagation behavior.

### 4. Prepare Flammable Objects

Use the Fire Systeme tool:

GameObject > BLInformatique > Create Fire Systeme

Steps:

- Select your mesh parent object (e.g. "House")
- Choose the Layer to assign (Fire recommended)
- Auto-assign colliders where needed

Each selected object will now contain a FireEntity component.

#### 5. Assign a Fire Prefab

In each FireEntity, assign your preferred fire prefab (e.g. MediumFlames). You can use any VFX or particle prefab that fits your visual style.

### 6. Test with a Torch

Place a torch in the scene and set:

- Tag: Torch
- Layer: Fire

When the torch touches a FireEntity, the object will ignite automatically!

#### 7. Optional: Add the Fire Extinguisher

Use the menu:

Tools > BLInformatique > Setting Fire > Create Fire Extinguisher Object

It includes:

- Input System compatibility (old & new)
- Built-in VFX & SFX
- Fire detection & fade-out system

### **Summary Checklist**

- Tags & Layers installed (Torch, Fire)
- FireManager in scene
- FireEntity on objects with fire prefab
- Torch or igniter present (tagged correctly)
- Optional extinguisher for gameplay

### Next: FireEntity Detailed Settings

## 3. Required Tags & Layers

To ensure proper detection, ignition, and propagation of fire, **Setting Fire** relies on one tag and one layer:

### Tag: "Torch"

Used to identify objects that can **ignite FireEntities**. Any GameObject with this tag will be considered a valid igniter (e.g. torches, burning barrels, etc.).

**Tip**: You can assign this tag to any object that should trigger a fire — just make sure it has a collider and is in the correct layer.

### Layer: "Fire"

Used for:

- Detecting nearby igniters (via physics checks)
- Extinguishing fire via raycasting
- Propagation & spread detection

**Important**: Any object that should **catch fire or be detected** (like the torch) must be placed on the "Fire" layer.

### **Auto-Installation Prompt**

Go to:

Tools > BLInformatique > Setting Fire > Install Tags And Layers

A popup asks:

"Would you like to automatically add the required Tags and Layers for Setting Fire?"

□ Click **"Yes, install them"** to set everything up instantly.

If skipped, you can manually create them via:

Edit > Project Settings > Tags and Layers

# **Debugging Tip**

If your fire is **not igniting**, check:

- Is the torch in the "Fire" layer?
- Does it have the "Torch" tag?
- Is FireEntity.canBeIgnited checked?

## 4. The FireEntity Component

FireEntity is the main component used to make any object flammable and reactive to fire, weather, explosions, and extinguishing systems.

It controls:

- Fire instantiation and visual fade-in/out
- Spread to nearby objects (with wind influence)
- Explosions and chain reactions
- Rain-based extinguishing
- Reaction to extinguishers
- Events on ignition or destruction

### How to Add It

You can add the component in two ways:

- Manually: Add FireEntity to any GameObject via the Inspector.
- Automatically (recommended): Use the **Fire Systeme** window:

```
GameObject > BLInformatique > Create Fire Systeme
```

## **Component Structure**

FireEntity is organized into 4 tabs to keep things clean and accessible:

| Tab                   | Description                                                                    |
|-----------------------|--------------------------------------------------------------------------------|
| Fire                  | All settings related to ignition, visual effects, and fire prefab distribution |
| Weather & Propagation | Controls spread logic, wind influence, and rain-based extinguishing            |

| Tab          | Description                                                  |
|--------------|--------------------------------------------------------------|
| Optimization | Auto fade-out, lifetime, light toggling                      |
| Explosion    | Controls explosion VFX, force, radius, and aftermath prefabs |

# **Core Settings Overview**

| Setting                  | Description                                            |
|--------------------------|--------------------------------------------------------|
| Fire Prefab              | Prefab of the fire particles to spawn                  |
| Can Be Ignited           | Enables this object to catch fire                      |
| Auto Ignite              | Checks for nearby igniters at runtime                  |
| Fire Density             | Controls how many fire instances spawn across the mesh |
| Always Place Ground Fire | Ensures at least one fire at the base                  |

When ignited, FireEntity distributes fire effects across its surface using its bounds and the parameters you've configured.

# **Advanced Features**

- **Debris support**: Replace burned object with debris prefab after destruction
- **Smoke fade**: Final smoke effect fades over time for realism
- **Propagation Delay**: Control how fast the fire spreads
- UnityEvents: Easily hook custom logic with OnIgnited() and OnExploded()

In the next sections, we'll deep-dive into each tab with screenshots and explanations:

- 4.1 Fire Settings
- 4.2 Weather & Propagation
- 4.3 Optimization
- 4.4 Explosion

# **4.1 Fire Settings**

| Inspector                        |               |                | a :         |
|----------------------------------|---------------|----------------|-------------|
| 🔻 🛊 🖌 Fire Entity (Script)       |               |                | 0 ≠ : 4     |
| (B) 🌖                            | Fire Entity   | Behaviour 🦊    |             |
| Fire The Weather and             | d propagation | 🛠 Optimization | * Explosion |
| Fire Settings                    |               |                |             |
| Fire Prefab                      | 😁 Medium      | Flames         | 0           |
| Can Be Ignited                   | ~             |                |             |
| Auto Ignite                      | ~             |                |             |
| Igniter Tag                      | Torch         |                |             |
| Ignite Detection Radius          | 1.5           |                |             |
| 🔆 Fade-In Settings               |               |                |             |
| Fire Fade In Duration            | 5             |                |             |
| 💧 💧 🍐 Fire Distribution          |               |                |             |
| Fire Density                     | 0.3           |                |             |
| Max Fire Instances               | 1             |                |             |
| Always Place Ground Fire         | ~             |                |             |
| 🔀 Debris prefab after destructio | on Settings   |                |             |
| Debris Prefab                    | DebrisBe      | pard           | 0           |
| Final Smoke Settings             |               |                |             |
| Final Smoke Effect Prefab        | Big_Smc       | ike            |             |
| Smoke Y Offset                   | 0.1           |                |             |
| Smoke Fade Settings              |               |                |             |
| Smoke Fade Delay                 | 2             |                |             |
| Smoke Fade Duration              | 5             |                |             |
| 🀬 Support System                 |               |                |             |
| Supported Entities               |               |                | 0           |
| 👌 Fire Events                    |               |                |             |
| On Ignited ()                    |               |                |             |
| List is Empty                    |               |                |             |
|                                  |               |                | +           |
|                                  |               |                |             |
| Debug Options                    |               |                |             |

The **Fire** tab contains all the base parameters for controlling how a FireEntity reacts when it ignites, what visuals it spawns, and how it behaves visually.

# **Basic Fire Behavior**

| Property                   | Description                                                                                     |
|----------------------------|-------------------------------------------------------------------------------------------------|
| Fire Prefab                | The particle prefab to instantiate when the object catches fire. Must contain a ParticleSystem. |
| Can Be Ignited             | If unchecked, this object cannot catch fire (manually or by igniters).                          |
| Auto Ignite                | If enabled, this object will regularly check for nearby igniters (tagged "Torch").              |
| Igniter Tag                | The tag used to identify objects that can ignite this FireEntity.                               |
| Ignite Detection<br>Radius | The distance within which an igniter can trigger the fire.                                      |

*Tip*: By default, torches should have Tag = Torch and Layer = Fire to be detected.

# **Fade-In Settings**

| Property     | Description                                                                |
|--------------|----------------------------------------------------------------------------|
| Fire Fade In | Controls how long the fire fades in when ignited. Smooth alpha blending is |
| Duration     | applied to all ParticleSystems.                                            |

This creates a **soft and realistic ignition** rather than instant flames.

## **Fire Distribution**

When ignited, Setting Fire intelligently spreads multiple fire instances across the surface of your object, using its bounds.

| Property            | Description                                                                      |  |
|---------------------|----------------------------------------------------------------------------------|--|
|                     |                                                                                  |  |
| Fire Density        | Controls how many fire instances are distributed across the object's volume.     |  |
| Max Fire Instances  | Maximum number of simultaneous fire effects spawned on the object.               |  |
| Always Place Ground | Ensures a fire is always placed at the base of the object, even if surface fires |  |
| Fire                | are limited.                                                                     |  |

This ensures immersive, realistic fire coverage without needing manual placement.

## **Debris & Final Smoke**

These options allow you to define **what happens when the object is fully burned** or destroyed.

| Property                  | Description                                                    |
|---------------------------|----------------------------------------------------------------|
| Debris Prefab             | The broken version of the object to instantiate after burning. |
| Final Smoke Effect Prefab | A smoke particle system to instantiate at the debris base.     |
| Smoke Y Offset            | Adjusts the vertical offset of the smoke spawn point.          |

Combine this with Auto Fade and Fire Lifetime for complete destruction cycles.

# **Smoke Fade Settings**

| Property            | Description                               |
|---------------------|-------------------------------------------|
| Smoke Fade Delay    | Time before smoke starts to fade.         |
| Smoke Fade Duration | Duration for the smoke to fully fade out. |

Creates a **natural dissipation effect** after the fire is gone.

## 4.2 Weather & Propagation

| # 🗹 Fire En      | tity (Script) |               |                | @ ‡ :       |
|------------------|---------------|---------------|----------------|-------------|
| ( <b>B</b> )     | (             | Fire Entity E | Sehaviour 🏘    |             |
| 💧 Fire           | 👘 Weather an  | d propagation | 🛠 Optimization | ✤ Explosion |
| 🕆 Weather S      | ettings       |               |                |             |
| Extinguish In F  | tain          | ~             |                |             |
| Wind Influe      | ence          |               |                |             |
| Base Spread C    | hance         |               | •              | 0.3         |
| Wind Influence   | Multiplier    |               |                | 0.2         |
| Can Spread       |               | ~             |                |             |
| Enable Propag    | ation         | <b>~</b>      |                |             |
| Spread Radius    |               | 3             |                |             |
| Delay Before S   | pread         | 7             |                |             |
| Min Spread Int   | erval         | 0.5           |                |             |
| Max Spread In    | terval        | 2             |                |             |
| Spread Layer I   | Mask          | Nothing       |                | *           |
| 🥜 Debug Opt      | tions         |               |                |             |
| Enable Debug     | Visuals       |               |                |             |
| TEAM VICTOR      | & BORIS       |               |                |             |
| (c) BLInformatic | lne           |               |                |             |

This tab controls how fire **spreads**, how it **reacts to rain**, and how **wind** affects its behavior. It's what makes **Setting Fire** more than just a visual effect — it's a living system.

# Weather Settings

| Property      | Description                                                                  |  |
|---------------|------------------------------------------------------------------------------|--|
| Extinguish In | If enabled, the fire will automatically fade out when raining (based on your |  |
| Rain          | weather system).                                                             |  |
|               |                                                                              |  |

Works with:

- FireManager and manual rain toggle
- WeatherManager.isRaining

• Full **Enviro** support (if integration is active)

## Wind Influence

Wind can make fires spread faster or further, based on direction and intensity.

| Property                     | Description                                                                                          |
|------------------------------|----------------------------------------------------------------------------------------------------|
| Base Spread Chance           | The default chance that fire will spread to a nearby object (0–1).                                   |
| Wind Influence<br>Multiplier | Modifies spread chance based on how well wind aligns with the direction of nearby flammable objects. |

The closer the target is to the **wind direction**, the higher the spread chance becomes.

# **Propagation Settings**

Fire can propagate **autonomously** to nearby FireEntity components if enabled.

| Property            | Description                                                               |
|---------------------|---------------------------------------------------------------------------|
| Can Spread          | Activates this object's ability to spread fire (controls internal logic). |
| Enable Propagation  | Enables actual fire spreading after ignition.                             |
| Spread Radius       | The radius within which other FireEntity objects will be detected.        |
| Delay Before Spread | Time (in seconds) before the first spread attempt occurs.                 |
| Min Spread Interval | Minimum cooldown time before the next spread attempt.                     |
| Max Spread Interval | Maximum cooldown between propagation attempts.                            |
| Spread Layer Mask   | Layer(s) used to detect valid FireEntity targets for propagation.         |

Fires will spread **realistically**, only to valid and igniteable objects nearby.

### **Behind the Scenes**

- Spread logic is evaluated via **Physics.OverlapSphere** and wind alignment using **Vector3.DotProduct**.
- All spreading is **controlled per-object**: full control, no global settings needed.

## 4.3 Optimization

| 🔻 # 🗹 Fire Entity (Script) |                     |                | 0 ≓ :       |
|----------------------------|---------------------|----------------|-------------|
| B                          | 💧 Fire Entity I     | Behaviour 🧚    |             |
| 💧 Fire 🛛 🌴 Weat            | her and propagation | 🕺 Optimization | 🌞 Explosion |
| Light Optimization         |                     |                |             |
| Alternate Lights           | ~                   |                |             |
| 🛠 Fade Settings            |                     |                |             |
| Auto Fade                  |                     |                |             |
| Fire Lifetime              | 15                  |                |             |
| Fade Duration              | 5                   |                |             |
| 🥜 Debug Options            |                     |                |             |
| Enable Debug Visuals       |                     |                |             |
| TEAM VICTOR & BORIS        |                     |                |             |
| (c) BLInformatique         |                     |                |             |

The **Optimization** tab lets you configure how the fire fades out over time and how it behaves in terms of performance and light simulation.

Perfect for large scenes or performance-sensitive projects.

# **Light Optimization**

| Property         | Description                                                           |
|------------------|-----------------------------------------------------------------------|
| Alternate Lights | Randomly enables/disables the light modules on fire particle systems. |

This reduces the number of real-time lights in your scene while still preserving **dynamic and realistic ambiance**.

## **Fade Settings**

These settings control how long the fire **lasts** and how it **disappears** once its time is up (or if extinguished).

| Property | Description |
|----------|-------------|
|          |             |

| Property      | Description                                                  |
|---------------|--------------------------------------------------------------|
| Auto Fade     | Automatically starts a fade-out timer once the fire ignites. |
| Fire Lifetime | Time in seconds before the fire starts fading.               |
| Fade Duration | Time it takes for all fire visuals to smoothly disappear.    |

Combines with debris and smoke to simulate a **full burn cycle**.

# **Behavior Overview**

With these options:

- Fire appears, burns, and disappears without manual intervention
- No more infinite fire draining performance
- You can fine-tune how quickly an area becomes quiet and cold again  $\Box \rightarrow \Box \rightarrow \circledast \Box$

# **Tip for Large Scenes**

If you're burning entire buildings or forests:

- Reduce Max Fire Instances
- Enable Alternate Lights
- Keep Auto Fade active

This allows **realistic burn sequences** without overwhelming the engine.

# **4.4 Explosion**

| # 🖌 Fire Entity (Script)    |                               | 0 ≓ :       |
|-----------------------------|-------------------------------|-------------|
| (B) • •                     | Fire Entity Behaviour 🦊       |             |
| 🔶 Fire 🛛 🌴 Weather and p    | ropagation 🛛 🛠 Optimization 🗍 | * Explosion |
| Explosion Settings          |                               |             |
| Can Explode                 |                               |             |
| Explosion Delay             | 0.5                           |             |
| Explosion Effect Prefab     | None (Game Object)            | ۲           |
| Explosion Fire Prefab       | None (Game Object)            | ۲           |
| Destroyed Version Prefab    | None (Game Object)            | ۲           |
| Pre Explosion Effect Prefab | None (Game Object)            | ۲           |
| Explosion Force             | 500                           |             |
| Explosion Radius            | 3                             |             |
| Fade Fire On Explosion      |                               |             |
| Explosion Sound             |                               |             |
| Explosion Sound             | None (Audio Clip)             | ۲           |
| Explosion Volume            |                               | • 1         |
| Explosion Events            |                               |             |
| On Exploded ()              |                               |             |
| List is Empty               |                               |             |
| Debug Options               |                               | + -         |
|                             |                               |             |
| Enable Debug Visuals        |                               |             |
| TEAM VICTOR & BORIS         |                               |             |
| (c) BLInformatique          |                               |             |

This tab allows your FireEntity to explode after ignition or under certain conditions. It includes visuals, force, VFX, replacement objects, and audio.

Explosion logic is fully modular and can be triggered **automatically** after a delay or by other scripts.

## **Explosion Settings**

| Property                   | Description                                                                                                    |
|----------------------------|----------------------------------------------------------------------------------------------------|
| Can Explode                | Enables explosion behavior for this object.                                                                                                    |
| Explosion Delay            | Time (in seconds) after ignition before the explosion triggers.                                                                                          |
| Explosion VFX<br>Duration  | Defines how long the explosion visual effect (VFX) remains in the scene after being triggered. (This value is crucial to <b>avoid looping particles)</b> |
| Explosion Effect<br>Prefab | The VFX prefab to instantiate at the moment of explosion.                                                                                                |
| Explosion Fire<br>Prefab   | Fire prefab to spawn at the explosion origin. Useful for chain reactions.                                                                                |

| Property                       | Description                                                                      |
|--------------------------------|----------------------------------------------------------------------------------|
| Destroyed<br>Version Prefab    | Optional broken version of the object to instantiate after explosion.            |
| Pre-Explosion<br>Effect Prefab | Optional effect (e.g., flashing or smoke) shown before the explosion delay ends. |
| Explosion Force                | The force applied to nearby rigidbodies using AddExplosionForce().               |
| Explosion Radius               | The radius within which objects are affected.                                    |
| Fade Fire On<br>Explosion      | Smoothly fades existing fires instead of destroying them instantly.              |

Combine  ${\tt Fade Fire \ On \ Explosion}$  with a short fade time for a cinematic chain reaction effect.

# **Explosion Sound**

| Property         | Description                                       |
|------------------|---------------------------------------------------|
| Explosion Sound  | The audio clip to play at the explosion location. |
| Explosion Volume | Volume multiplier (0–1) for the explosion sound.  |

Played using AudioSource.PlayClipAtPoint() at the center of the explosion.

# **Explosion Events**

| Property   | Description                                     |
|------------|-------------------------------------------------|
| OnExploded | UnityEvent triggered when this object explodes. |

Use it to:

- Trigger animations
- Activate post-processing effects

• Start other fires or explosions

### **Typical Explosion Sequence**

- 1. Fire ignites
- 2. Explosion Delay countdown begins
- 3. Pre-explosion VFX appears
- 4. **BOOM** explosion VFX + sound + damage
- 5. Debris and smoke remain
- 6. FireEntity is destroyed

Explosion integrates seamlessly with fire spread and debris systems.

## **5. Fire Extinguisher FPS**

| 🔻 # 🗹 Fire Extinguisher FPS ( | Script)                           | 0   | - <u>+</u> -   | : |
|-------------------------------|-----------------------------------|-----|----------------|---|
| ( 🖪 🥚 🔴 Fire                  | e Extinguisher FPS Behaviour 🧯    |     |                |   |
| Input System Settings 💸       |                                   |     |                |   |
| Use New Input System          |                                   |     |                |   |
| New Input System Action 🏎     |                                   |     |                |   |
| Extinguish Action             |                                   | ¢ - | <del>.</del> - | - |
| Old Input System Settings 🙉   |                                   |     |                |   |
| Key                           | Mouse 0                           |     |                |   |
| Use Toggle                    |                                   |     |                |   |
| Extinguisher Settings 🛓       |                                   |     |                |   |
| Extinguish Distance           | 20                                |     |                | 5 |
| Extinguish Radius             | 5                                 |     |                |   |
| Extinguish Strength           | 1                                 |     |                |   |
| Fire Layer Mask               | Nothing                           |     |                | • |
| Spray Effect                  | ¥FX_WateringCan (Particle System) |     | 0              | Ð |
| Extinguisher Sound            | smoke-machine-spray-3-185122      |     | 0              | Ð |
| 🥜 Debug Options               |                                   |     |                |   |
| Enable Debug Visuals          | ×                                 |     |                |   |
| TEAM VICTOR & BORIS           |                                   |     |                |   |
| (c) BLInformatique            |                                   |     |                |   |
| I Audio Source                |                                   | 0   | - <u>+</u> -   | : |

The FireExtinguisherFPS component allows players to extinguish active fires directly from a first-person perspective.

It supports both the **Old Input System** and **Unity's New Input System**, and includes built-in **sound**, **particles**, and **visual feedback**.

# **Key Features**

- Detects fire within a given range and radius
- Gradually fades out fire particles
- Plays looping sound while active
- Includes spray particle system
- Compatible with **FireEntity** logic
- Supports both toggle mode and hold to spray

## **Setup Instructions**

You can create a ready-to-use prefab via:

```
Tools > BLInformatique > Setting Fire > Create Fire Extinguisher Object
```

Or attach the FireExtinguisherFPS script manually to any GameObject (preferably the hand or tool in your FPS).

## **Component Parameters**

#### **Input Settings**

| Property                         | Description                                                                  |
|----------------------------------|------------------------------------------------------------------------------|
| Use New Input<br>System          | If true, uses Unity's new InputAction asset. Otherwise uses classic KeyCode. |
| <b>Key</b> (Old Input<br>System) | The key used to activate the extinguisher (default: Mouse0).                 |
| Use Toggle                       | Enables toggle mode: press once to start, press again to stop.               |

#### **New Input System**

| Property          | Description                                                    |
|-------------------|----------------------------------------------------------------|
| Extinguish Action | InputAction reference for activation (e.g., Trigger or Mouse). |

#### **Extinguisher Settings**

| Property            | Description                                                            |
|---------------------|------------------------------------------------------------------------|
| Extinguish Distance | How far the extinguisher ray can reach (default: 5 units).             |
| Extinguish Radius   | Area around the hit point where particles are affected.                |
| Extinguish Strength | How quickly fire is extinguished (affects alpha, size, emission).      |
| Fire Layer Mask     | Layer(s) used to detect fire particle systems (should include "Fire"). |
| Spray Effect        | Particle system that plays when extinguisher is active.                |
| Extinguisher Sound  | Looping sound played while extinguishing.                              |

### **Debug Options**

| Property             | Description                                                   |
|----------------------|---------------------------------------------------------------|
| Enable Debug Visuals | Shows rays, impact zones, and logged feedback in the console. |

# **Extinguishing Logic**

- Casts a **ray** from the center of the screen (like shooting).
- Detects all **ParticleSystems** in range on the "Fire" layer.
- Gradually reduces:
  - Particle **alpha**
  - Size
  - Emission rate
- Adds an AutoFadeParticles script if not present.
- If a FireEntity is detected and burning, it calls StartFadeOut().

# **Sound Handling**

- Uses a looping AudioSource on the same GameObject.
- Only plays sound while actively extinguishing.
- Stops when input is released (or toggled off).

## **Performance Note**

The script uses:

FindObjectsByType<ParticleSystem>() // Unity 6000+

Optimized and filtered by Layer and proximity for efficiency.

# 7. FireManager & Weather Integration

| # 🗸 Fire Manager (Script)             |                        | 0 | ÷ |
|---------------------------------------|------------------------|---|---|
| <b>B</b>                              | 🍐 FireManager <i> </i> |   |   |
| Propagation Control                   |                        |   |   |
| Block Propagation When Raining        |                        |   |   |
| Manual Rain                           |                        |   |   |
| 💭 Weather System Integration          |                        |   |   |
| Use External Weather System           |                        |   |   |
| Auto Detect Enviro                    |                        |   |   |
| Wind Settings (Manual or Scription 1) | pted)                  |   |   |
| Wind Direction                        | X 0 Y 0 Z 1            | 1 |   |
| Wind Speed                            | •                      | 1 |   |
| TEAM VICTOR & BORIS                   |                        |   |   |

The FireManager is a singleton-based controller that manages weather conditions, fire propagation control, and wind settings across the entire scene.

It determines whether propagation is allowed, and integrates with Enviro (if present) or a custom rain toggle.

## **Global Fire Control**

| Property                       | Description                                               |
|--------------------------------|-----------------------------------------------------------|
| Block Propagation When Raining | If true, disables all fire spread while raining.          |
| Manual Rain                    | Simulates rain manually without needing a weather system. |
| Use External Weather System    | Enables detection via an external system (like Enviro).   |
| Auto Detect Enviro             | Automatically looks for EnviroManager in the scene.       |

If fire spreading isn't working, this is the first place to check.

Wind Settings

Wind affects the **directional spread** of fire when enabled in each FireEntity.

| Property       | Description                                                      |
|----------------|------------------------------------------------------------------|
| Wind Direction | A Vector3 defining the direction of wind across the map.         |
| Wind Speed     | Controls how much influence the wind has on spread chance (0–5). |

Spread is boosted when a neighboring object is aligned with the wind vector.

## **Rain Detection Methods**

Depending on your setup, the fire system checks rain in one of three ways:

### 1. Using FireManager Only

• Enable Manual Rain from code:

FireManager.Instance.manualRain = true;

### 2. Using Enviro

• If autoDetectEnviro is true, FireManager will try to fetch rain status from Enviro API (customizable).

### **3.** Using WeatherManager

• You can control weather globally via:

WeatherManager.isRaining = true;

This is a static fallback for simple projects.

# **FireEntity Integration**

Each FireEntity internally checks:

```
if (!FireManager.Instance.IsPropagationAllowed) return;
```

So disabling propagation from rain automatically affects all entities in the scene.

#### If propagation never starts, check:

- Block Propagation When Raining is disabled
- Or that it's not raining in FireManager or WeatherManager

| 🚱 🍙 Fire Systeme                      | <del>Х</del> — О                                                                                                    | ×       |
|---------------------------------------|----------------------------------------------------------------------------------------------------|---------|
| Fire Syste                            |                                                                                                    |         |
| ( <b>B</b> )                          | 👌 Fire Systeme 🔆                                                                                                    |         |
| EAM VICTOR & BORIS                    | teme 🕫                                                                                                    |         |
| C)BLInformatique 2024                 |                                                                                                    |         |
| ayer to assign                        | Fire                                                                                                    |         |
| The selected layer<br>Recommended: cr | will be applied to all selected objects (and their children) to ensure the fire system detects and propagates correctly.<br>ate and use a 'Fire' layer for all flammable objects and igniters. |         |
| arget Mesh Object                     | ⑦ House                                                                                                    |         |
| leshes detected on this               | bject (and children):                                                                                                    |         |
| Check All                             |                                                                                                    |         |
| Cube                                  |                                                                                                    | nina Ot |
| 💮 Cube (1)                            | ⊙ 🔄 MeshConvey - 🚺 Add Co                                                                                                    |         |
| 🕞 Cube (2)                            | ⊙ 💽 Box 👻 Collider 🛩 (8                                                                                                    | lox)    |
| Cube (2)                              | o ⊖ Boy → Collider ✔ (f                                                                                                    | lox)    |
| (t) oube (5)                          |                                                                                                    |         |
| 🖓 Cube (4)                            | ⊙ ( MeshConve)▼ () Add Co                                                                                                    |         |
| 🗇 Cube (5)                            | ⊙ 🖻 Box 👻 Collider ✔ (E                                                                                                    |         |
| Cube (6)                              | © Rox ▼ Collider ✔ (8                                                                                                    | lox)    |
|                                       |                                                                                                    |         |
| () 0400 (0)                           |                                                                                                    |         |

### 8. Fire Systeme Editor Window

The **Fire Systeme** window is a custom Unity Editor tool designed to **prepare multiple GameObjects** for use with the FireEntity system — in a few clicks.

It automatically:

- Adds colliders
- Sets the correct layer
- Assigns FireEntity
- Adds a proper Rigidbody for interaction/destruction

## How to Open It

Go to:

GameObject > BLInformatique > Create Fire Systeme

This opens a window with a user-friendly interface.

## Window Overview

### Layer Assignment

- Choose which layer to apply (e.g., "Fire")
- Applies to all selected objects and **their children**

□ Required for propagation & detection to work correctly

### **Object Selection**

- Use the Target Mesh Object field to select any GameObject
- All MeshRenderers from that object and its children will be listed

### Mesh List & Colliders

For each mesh:

- Shows current collider status
- Lets you assign a new one (Box, Sphere, Capsule, or Convex Mesh)
- Uses Unity icons and tooltips for clarity

If a collider is missing, a **yellow warning icon** is shown □ If it's already valid, a **green checkmark** is displayed

### Final Step: Add FireEntity

At the bottom, click:

Add FireEntity to selected

This will:

- Add the FireEntity component to each checked object
- Set the correct **Layer**
- Add a **Rigidbody** (with isKinematic = true and useGravity = false)
- Apply selected **collider types**

It's the **fastest way to prepare an entire scene** of objects for fire.

Use this tool after importing buildings, furniture, barrels, or destructible props. One click, and they're ready to burn.

|                                                                                                    |        |                 |               | 8                 |          |     |   |
|----------------------------------------------------------------------------------------------------|--------|-----------------|---------------|-------------------|----------|-----|---|
| Interpretation Interpretation Interpretatio Interpretation Interpretation Interpretation Int | tor    |                 |               |                   |          |     | × |
| 👌 FireEntity Mass Configura                                                                                                    |        |                 |               |                   |          |     | : |
| ( <b>B</b> )                                                                                                    |        | FireEnti        | ty Mas        | ss Configurator 🎙 |          |     |   |
| TEAM VICTOR & BORIS<br>A tool to make 1 FireEntity Mass Configura                                                                                                    | tor 🖻  |                 |               |                   |          |     |   |
| (C)BLInformatique 2024                                                                                                    |        |                 |               |                   |          |     |   |
| Parent Object                                                                                                    |        |                 |               |                   |          |     | ۲ |
| http://www.com/com/com/com/com/com/com/com/com/com/                                                                                                    | \$     | Weather         |               | K Optimization    | 🎋 Explos | ion |   |
| No FireEntity found under this parent                                                                                                    | bject. |                 |               |                   |          |     |   |
| Fire Settings                                                                                                    |        |                 |               |                   |          |     |   |
| Override Fire Prefab                                                                                                    |        |                 |               |                   |          |     |   |
| Override Can Be Ignited                                                                                                    |        |                 |               |                   |          |     |   |
| Override Auto Ignite                                                                                                    |        |                 |               |                   |          |     |   |
| Override Igniter Tag                                                                                                    |        |                 |               |                   |          |     |   |
| Override Ignite Detection Radius                                                                                                    |        |                 |               |                   |          |     |   |
| Fade-In Settings<br>Override Fire Fade In Duration                                                                                                    |        |                 |               |                   |          |     |   |
| 👌 💧 👌 Fire Distribution                                                                                                    |        |                 |               |                   |          |     |   |
| Override Fire Density                                                                                                    |        |                 |               |                   |          |     |   |
| Override Max Fire Instances<br>Override Always Place Ground Fire                                                                                                    |        |                 |               |                   |          |     |   |
| ↑ Debris prefab after destruction                                                                                                    |        |                 |               |                   |          |     |   |
| Override Debris Prefab                                                                                                    |        |                 |               |                   |          |     |   |
| Final Smoke Settings                                                                                                    |        |                 |               |                   |          |     |   |
| Override Final Smoke Effect Prefab                                                                                                    |        |                 |               |                   |          |     |   |
| Override Smoke Y Offset                                                                                                    |        |                 |               |                   |          |     |   |
| Override Smoke Fade Delay                                                                                                    |        |                 |               |                   |          |     |   |
| Override Smoke Fade Duration                                                                                                    |        |                 |               |                   |          |     |   |
|                                                                                                    |        | Apply Overrid   | es to Chec    | ked FireEntities  |          |     |   |
|                                                                                                    |        |                 |               |                   |          |     |   |
|                                                                                                    |        |                 | AM VICTOR 8   | & BORIS           |          |     |   |
|                                                                                                    |        | /// Based on: h | nttps://www.l | olinformatique.fr |          |     |   |
|                                                                                                    |        | /// settin      | gfire@blinfor | matique.fr        |          |     |   |

9. FireEntity Mass Configurator

The **FireEntity Mass Configurator** is a powerful Editor tool that lets you **batch-edit and override** settings for multiple <code>FireEntity</code> components at once.

Perfect for making global changes to:

- Fire behavior
- Spread logic
- Fade timings
- Explosion parameters

# How to Open It

Right-click any GameObject in the hierarchy and go to:

GameObject > BLInformatique > FireEntity Mass Configurator

This opens a dedicated window with a smart tab system.

### **Main Interface Features**

### **Object Scanning**

- Select a parent GameObject
- All FireEntity components found in children will be listed
- You can check/uncheck which ones to apply overrides to

You can also ping or highlight each object directly from the window

### **Tabbed Settings Navigation**

Tabs are split into four categories, matching the FireEntity structure:

- Fire
- Weather
- Optimization
- Explosion

## ✓ □ Smart Override System

Each property has:

- A **checkbox** to enable override
- The current value (editable)

Once you're ready: Click **"Apply Overrides to Checked FireEntities"** 

This will instantly update all selected objects with the new values.

## **Quality of Life Features**

- Initial values auto-filled from the **first selected FireEntity**
- LayerMask and prefab fields are fully editable
- Override only what you need, leave the rest unchanged
- Easily manage hundreds of FireEntities across large maps

#### **Example Use Cases**

- Change all fire prefabs after a VFX upgrade
- Enable Extinguish in Rain globally
- Set fire lifetimes and fade durations for optimization

• Enable explosions and set common audio clip or VFX

### **Debug Note**

If no FireEntities are listed:

- Make sure you've run the **Fire Systeme** tool first
- Or confirm that the selected object has FireEntity components in children

## 9. Custom Events – OnIgnited & OnExploded

The FireEntity component includes two powerful UnityEvents:

- OnIgnited
- OnExploded

These allow you to trigger custom logic in your game at runtime, without writing any code.

#### ${\tt OnIgnited} \ Event$

#### When it triggers:

• This event is fired when the object **successfully catches fire** (via igniter detection or manual call to Ignite())

#### Use cases:

- Play a custom animation (e.g., a wood pile catching fire)
- Enable a sound or voice line
- Start a countdown
- Activate a light or shake the camera
- Broadcast to a quest system

#### How to assign:

- 1. Select the GameObject with FireEntity
- 2. In the **Inspector**, scroll to the "Fire Events" section
- 3. Click the + button to add a listener
- 4. Drag and drop the target object with the method to call

#### ${\tt OnExploded} \ Event$

#### When it triggers:

• This event is invoked right after the object **explodes**, either from delayed explosion logic or triggered programmatically.

#### Use cases:

- Chain multiple explosions (by igniting other FireEntitys)
- Play special music or cutscene
- Update objectives (e.g., "Destroy all barrels")
- Spawn AI enemies after a trap is triggered

## **Combined Example**

#### **Burning a gas tank:**

- OnIgnited: Play a warning sound Start flashing the object Trigger a timer
- OnExploded: Spawn debris Ignite nearby objects Update mission status

## Pro Tip

You can also trigger Ignite() or Explode() manually from script:

```
GetComponent<FireEntity>().Ignite();
GetComponent<FireEntity>().StartCoroutine("HandleExplosion");
```

#### Or chain from another explosion:

```
otherFireEntity.OnExploded.AddListener(() => myFireEntity.Ignite());
```

### **10. Integration with Enviro Weather System**

Setting Fire fully supports Enviro – Sky and Weather, one of the most popular weather systems for Unity.

With just a few toggles, fire will react to **Enviro's weather conditions**, like **rain**, **storm**, **or wetness** – and stop spreading if it's too humid.

### □ How to Enable Enviro Integration

- 1. Go to your scene's FireManager
- 2. Enable:
  - Use External Weather System
  - (Optional) Auto Detect Enviro

The system will try to find EnviroManager.instance at runtime.

## How Fire Reacts to Enviro

When integration is active:

- Propagation will be blocked if it's raining or wet
- FireEntity will auto-extinguish if Extinguish In Rain is enabled

This is determined by:

EnviroManager.instance.Environment.Settings.wetness > 0.25f

You can tweak this threshold in your own logic if needed.

## EnviroRainToggle Script

You can also manually control rain status from any script using our included:

EnviroRainToggle.cs

This script lets you:

- Trigger a rain preset
- Trigger a clear weather preset

Useful for demo scenes, testing, or custom weather triggers.

```
public void SetRain(bool enable)
{
    EnviroManager.instance.Weather.ChangeWeather(enable ? rainWeatherName :
    clearWeatherName);
}
```

# Fallback Option – WeatherManager

For simple projects, you can use:

WeatherManager.isRaining = true;

This boolean will be checked by all FireEntity components, allowing you to simulate rain without any external system.

### **Summary**

| Weather System | FireManager Behavior                       |
|----------------|--------------------------------------------|
| Enviro (auto)  | Uses EnviroManager wetness                 |
| Manual script  | Set manualRain = true                      |
| Fallback       | Uses WeatherManager.isRaining static value |

## 10. Demo Scene Overview

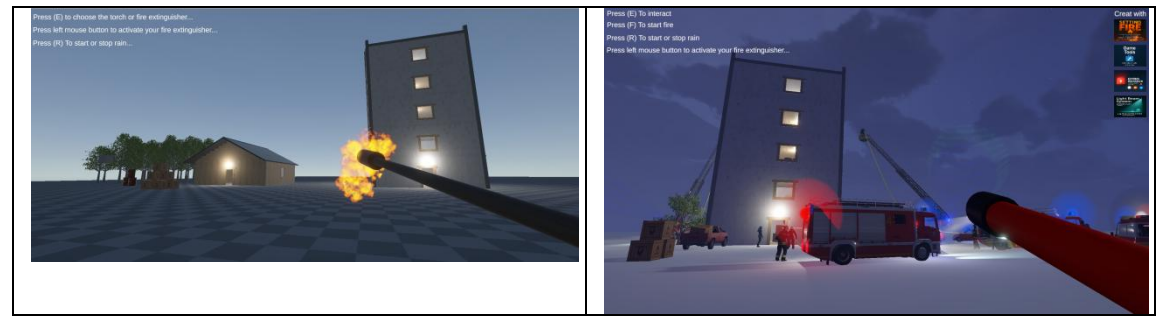

Setting Fire comes with **two complete demo scenes** showcasing the full range of features — from a basic torch ignition to a full firefighter simulation with weather and tools integration.

# Demo Scene 1 – Simple & Modular

This scene is designed for **quick testing** and **learning the basics** of the fire system. There's no dependency on external assets like Enviro.

### **Key Features:**

- $\Box$  Toggle torch or extinguisher with  $\varepsilon$
- **Left mouse click** to activate the extinguisher

- Start/Stop rain with R (via WeatherManager)
- Ignite:
  - A wooden house
  - A tall concrete building
  - A forest zone
  - Explosive barrels and flammable crates
- Objects react with spread, destruction, smoke, and explosion
- Real-time extinguishing using FireExtinguisherFPS

This scene is perfect for learning how the system behaves under various conditions without any third-party dependency.

## **Demo Game 2 – Full Interactive Firefighting Simulation**

This playable demo is a **full simulation scene** designed for immersion and realism.

It integrates:

- Enviro Sky & Weather for real-time rain handling
- Game Tools for input, UI prompts, and toggles
- Gyro Manager for flashing lights and vehicle effects
- Light Beam System for realistic URP headlights & spotlights

#### **Key Gameplay Elements:**

- **Firefighters** actively extinguishing the building
- You can **replace them** and take control:
  - Climb the ladder platform
  - Extinguish from above or on foot
- Change fire state, interact with objects (E)
- Rain dynamically affects propagation
- Fire spreads through floors, crates, and nearby barrels

#### **On-Screen Instructions:**

- E to interact
- F to start fire manually
- R to toggle rain
- Mouse to extinguish

This scene is designed to demonstrate **full integration** between Setting Fire and all TEAM VICTOR & BORIS tools.

## **Folder Locations**

| Scene            | Path                                                       |
|------------------|------------------------------------------------------------|
| Simple Demo      | Assets/BLInformatique/SettingFire/Scenes/Demo_Simple.unity |
| Full Enviro Demo | Download from https://www.blintormatique.fr                |

# **12. Troubleshooting & Tips**

Having trouble getting fire to ignite, spread, or extinguish properly? This section lists common problems, their causes, and solutions.

## □ Fire doesn't start

### **Possible Causes:**

- The object does not have a FireEntity component
- Can Be Ignited is unchecked
- The igniter has no Tag or wrong Tag
- The igniter is **not on the "Fire" layer**
- No **collider** on the object

#### □ Solutions:

- Make sure you used the Fire Systeme tool to prepare the object
- Check that the torch uses: Tag = Torch and Layer = Fire
- Ensure Auto Ignite is enabled or call Ignite() manually

# □ Fire doesn't spread

### **Possible Causes:**

- Enable Propagation is unchecked
- Spread radius is too small
- No nearby FireEntity objects
- It's **raining**, and propagation is blocked

### □ Solutions:

- Check FireEntity's Weather & Propagation tab
- Set Block Propagation When Raining = false in FireManager
- Increase Spread Radius to reach neighbors

## □ Fire disappears too fast

#### **Possible Causes:**

- Auto Fade is enabled
- Fire Lifetime is too short
- Rain is extinguishing fire

### □ Solutions:

- Disable Auto Fade or increase lifetime
- Disable Extinguish In Rain in FireEntity
- Toggle manualRain in FireManager to test without weather

### □ Fire Extinguisher doesn't work

#### **Possible Causes:**

- Incorrect LayerMask (not targeting "Fire")
- Extinguish Distance too low
- Extinguisher not active

#### □ Solutions:

- Set LayerMask to include "Fire"
- Test with Enable Debug Visuals to see the raycast
- Make sure input key or InputAction is correctly bound

## □ Explosion never happens

### **Possible Causes:**

- Can Explode is disabled
- Explosion Delay too long
- Fire never ignites

#### □ Solutions:

- Enable Can Explode
- Set a short delay (e.g., 0.5s)
- Trigger ignition manually with script or igniter

### **Resetting the Scene**

If your scene is acting up:

- Recreate the FireManager via menu Tools > BLInformatique > Setting Fire > Create Fire Manager
- Re-run the Fire Systeme window on your object
- Reassign the Fire Prefab if broken

## **Bonus Tips**

- Use low-poly debris and optimized smoke for big scenes
- Combine with Game Tools for toggle inputs and HUD
- Call FireEntity.Ignite() from triggers, enemies, AI, or scripts

## 13. Support & Credits

Setting Fire was crafted with passion, precision, and a bit of controlled chaos by:

## **TEAM VICTOR & BORIS**

Two developers united by one mission: **Deliver powerful tools with style, reliability, and fun.** 

## Need Help? Questions? Suggestions?

We're here to help.

### **Contact Support:**

**Email:** settingfire@blinformatique.fr Website: <u>https://www.blinformatique.fr</u>

Whether you're a beginner or a veteran dev, we're always happy to help improve your fire simulation experience.

## Other Tools from the Team

You'll find these tools used in the Setting Fire demo scenes:

- Game Tools Input manager, toggles, key events, and UI etc...
- Gyro Manager Flashing lights, emergency systems
- Light Beam System URP-ready light cones and volumetrics
- And many more to come...

Browse all our assets here: https://assetstore.unity.com/publishers/53650

## Built with Unity 6000.1.7f1

- Fully compatible with URP
- Designed for FPS / Simulation / Sandbox / Training
- Tested in real demo projects
- Organized, clean code

## License

All content is © BLInformatique 2024.

You may use, modify, and integrate into commercial or personal projects. Redistribution or resale of the core package is prohibited.

# A Final Word

"We don't just simulate fire... we make it part of the story." — Victor & Boris